# Fiche nouveautés V14.2.3 REDY

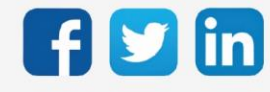

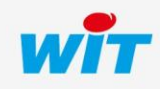

## Version REDY V14.2.3

## SOMMAIRE

| 1                                       | PREREQUIS                                | .3  |
|-----------------------------------------|------------------------------------------|-----|
|                                         |                                          |     |
| 2                                       | CORRECTIONS                              | .4  |
| Ressource Agenda – Décalage de consigne |                                          | . 4 |
| z                                       | A LIRE AVANT D'EFFECTUER UNE MISE-A-IOUR | 5   |

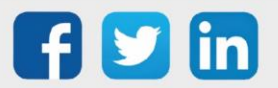

#### Version REDY V14.2.3

#### 1 PREREQUIS

Pour un fonctionnement optimal de la version REDY V14.2.3, il est nécessaire de mettre à jour l'OS en version minimale V2.4.3.

Il est important de respecter l'ordre de mise à jour de l'OS et de la version REDY soit :

- 1) Mise à jour de l'OS (ex : V2.4.3 (K7) ou V1.9.1 (K4))
- 2) Mise à jour de la version REDY (ex : 14.2.3)

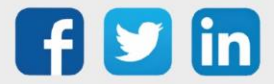

### 2 CORRECTIONS

Ressource Agenda – Décalage de consigne

Suite à une mise à jour en V14.2.2, les consignes peuvent se décaler d'un an et un jour. (Ticket 2058)

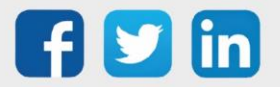

#### Version REDY V14.2.3

#### 3 A LIRE AVANT D'EFFECTUER UNE MISE-A-JOUR

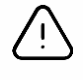

#### Ordre des mises à jour

Les mises à jours sur les ULI RDY doivent impérativement respecter l'ordre suivant :

- 1) Mise à jour de l'OS (.OSPCK si existant)
- 2) Mise à jour de l'application REDY (.K4PCK ou .K7PCK)

En effet, l'application ayant besoin d'éléments se trouvant dans l'OS pour démarrer, l'ULI REDY pourrait ne pas redémarrer correctement si cet ordre n'est pas respecté, dans de rare cas, un retour SAV du REDY pourrait être nécessaire.

- 1. Avant toute mise-à-jour, il est vivement conseillé de réaliser une sauvegarde du paramétrage <u>et des</u> <u>données</u> ainsi qu'un export du fichier de paramétrage (PRY ou BRY).
- 2. Une fois la mise-à-jour effectuée, il n'est plus possible de revenir à une version antérieure sans risque d'altérer le paramétrage présent dans le système. Après chaque mise-à-jour, il est conseillé d'effacer les images en cache du navigateur en réalisant la combinaison de touches « Ctrl + Shift + Suppr » et en configurant les paramètres de la façon suivante :

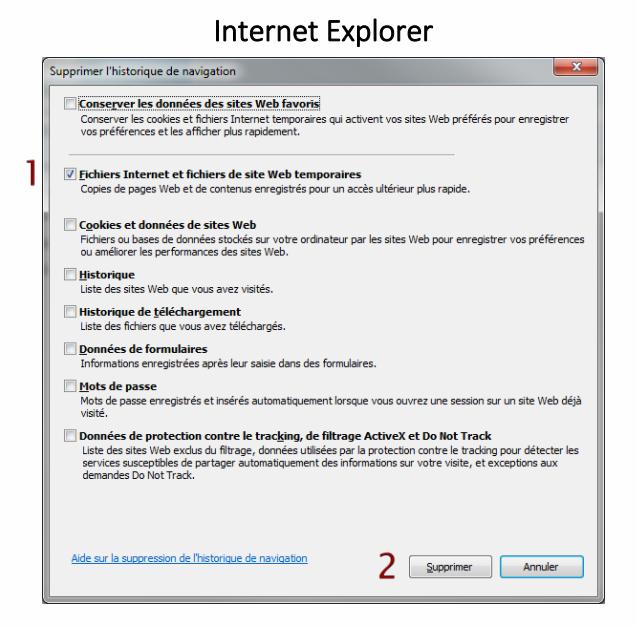

<u>ATTENTION</u>: Supprimer les « Cookies et données de site Web » entraine la suppression des applications RIA telles que Grapheur HTML5 et Agenda.

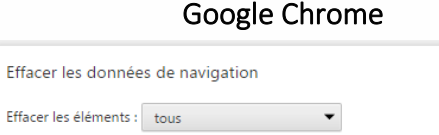

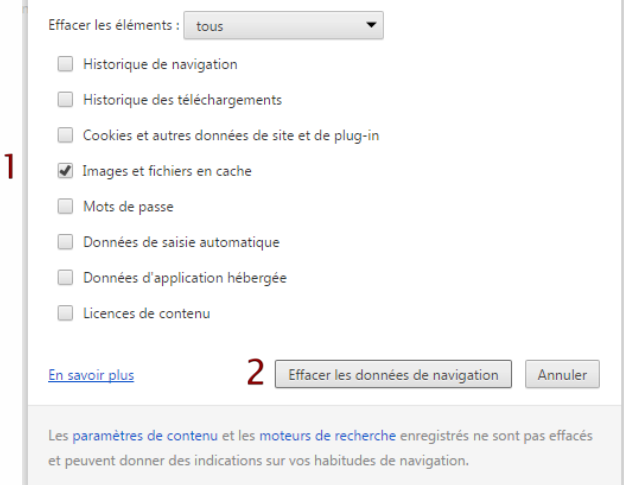

<u>ATTENTION</u> : Supprimer les « Cookies et autres données de site et de plug-in » ou « Données d'application hébergée » entraine la suppression des applications RIA telles que Grapheur HTML5 et Agenda.

Pour tout renseignement complémentaire, notre support technique se tient à votre disposition par e-mail à <u>hot-line@wit.fr</u> ou par téléphone au +33 (0)4 93 19 37 30.

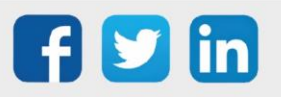

×